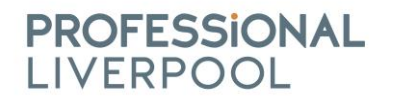

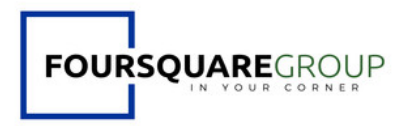

#### Are you a proud member of Professional Liverpool?

#### Would you be happy to showcase that you are a PL member?

Sean from <u>Foursquare Group</u> has thought up the brilliant idea of introducing a PL Member 'badge' (see below) that you can showcase on your social media, email signatures and websites!

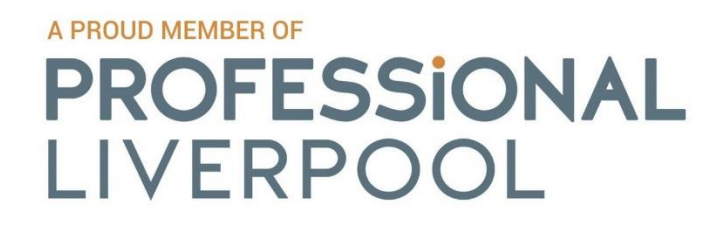

How to add the PL badge to your email signature:

### **Outlook on PC/Laptop**

1. Create a new email

| <b>S</b> 2 =             |                                                                                                    | Inbox - hello@foursquaregroup!td.com - Outlook                                                                                                    | × |
|--------------------------|----------------------------------------------------------------------------------------------------|----------------------------------------------------------------------------------------------------|---|
| File Home                | e Send / Receive Folder V                                                                                                    | Help Q Tell me what you want to do                                                                                                    |   |
| New New<br>Email Items ~ | Image: Weight of the second second secon | 3          M McAree Anti-Sp         Anti-Sp         Anti-Sp |   |
| New                      | Delete Respor                                                                                                    | Quick Steps TS Move Groups Find Add-ins                                                                                                    | ~ |

### 2. Click on 'Signatures' then click again on the drop down

| <b>⊟</b> 9୧↑        | ` ↓ <del>-</del> |                                                                                          |                             | Untitled - Messag              | ge (HTML) |                    |                                                                                  |         |             |                     | 쿄 –      | ٥                 | × |
|---------------------|------------------|------------------------------------------------------------------------------------------|-----------------------------|--------------------------------|-----------|--------------------|----------------------------------------------------------------------------------|---------|-------------|---------------------|----------|-------------------|---|
| File Message        | e Insert (       | Options Format Text Review He                                                            | elp 🖓 Tell                  | me what you wa                 | ant to do |                    |                                                                                  |         |             |                     |          |                   |   |
| Paste<br>V Format F | Painter B I      | <ul> <li>▲ A<sup>*</sup>   Ξ * Ξ *   A<sup>*</sup></li> <li>▲ *   Ξ Ξ Ξ   Ξ Ξ</li> </ul> | Address Check<br>Book Names | Attach Attach<br>File ~ Item ~ | Signature | Assign<br>Policy ~ | <ul> <li>Follow Up ~</li> <li>High Importance</li> <li>Low Importance</li> </ul> | Dictate | Sensitivity | Customer<br>Manager | Insights | View<br>Templates |   |
| Clipboard           | G.               | Basic Text                                                                               | Names                       | Include                        | Alla      | in Harris          | Tags IS                                                                          | Voice   | Sensitivity | 1                   |          | My Templates      | ^ |
| Fr                  | rom 🗸 hello@     | @foursquaregroupltd.com                                                                  |                             |                                | Lew       | vis Lawless        |                                                                                  |         |             |                     |          |                   |   |
| Send                | То               |                                                                                          |                             |                                | Liar      | n Jones            |                                                                                  |         |             |                     |          |                   |   |
|                     |                  |                                                                                          |                             |                                | Ric       | nie Davis          |                                                                                  |         |             |                     |          |                   |   |
|                     | Cc               |                                                                                          |                             |                                | Sea       | n Sturgeon         | _                                                                                |         |             |                     |          |                   |   |
| s                   | Subject          |                                                                                          |                             |                                | Sig       | natures            |                                                                                  |         |             |                     |          |                   |   |

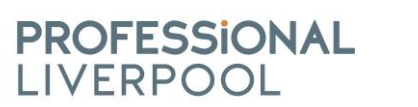

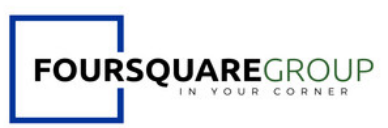

3. Select existing signature and select image

| <b>□</b> り ひ ↑ ↓ ▼                                            | Untitled - Message (HTML)                                                                                                    |           |               | <b>a</b> – | 0                 | × |
|---------------------------------------------------------------|----------------------------------------------------------------------------------------------------|-----------|---------------|------------|-------------------|---|
| File Message Insert Options                                   | Format Text Review Help Q Tell me what you want to do                                                                                                    |           |               |            |                   |   |
| Calibri (Bo ~ 11                                              | Signatures and Stationery ? ×                                                                                                    |           | Curtamar      |            | L.                |   |
| × SFormat Painter B I U 2 ✓                                   | E-mail Signature Personal Stationery                                                                                                    | ~         | Manager       | Insignts   | Templates         |   |
| Clipboard F3                                                  | Select signature to edit Choose default signature                                                                                                    | nsitivity |               |            | My Templates      | ^ |
| From V hello@foursquareg                                      | Allah harih Series and Series and |           |               |            |                   |   |
| Send To                                                       | Sean Sturgeon   Replies/forwards: (none)                                                                                                    |           |               |            |                   |   |
| Cc                                                            | Delete New Save Bename                                                                                                    |           |               |            |                   |   |
| Subject                                                       | Calibri (Body) V 14 V B I U Automatic V E E E Augusiness Cast                                                                                                    |           |               |            |                   |   |
| Sean Sturgeon<br>Dista 662 0062<br>07850 043 075<br>OK Cancel |                                                                                                    |           |               |            |                   |   |
| Type here to search                                           | i di 😌 🧿 🚍 💼 😈 🕿 🚭 🥶 🚾 .                                                                                                    |           | ^ <b>@</b> \$ | < ENG 05,  | 14:12<br>/12/2019 | 3 |

4. Click on the desired location and select the image 'Member.jpg' and insert.

| 🖽 9 ७ ↑ ↓ 🔻                                                            | Unt                                                      | itled - Message (HTML)                                                                                                    |               |           | - 10                | o x                               |
|------------------------------------------------------------------------|----------------------------------------------------------|----------------------------------------------------------------------------------------------------|---------------|-----------|---------------------|-----------------------------------|
| File Message Insert Options                                            | Format Text Review Help Q Tell me                        | e what you want to do                                                                                                    |               |           |                     |                                   |
| Calibri (Bo v 11 v<br>Paste Copy<br>S Format Painter<br>Clipboard rs v | Signatures and Stationery<br>☐ Insert Picture<br>← → ヾ ↑ | v ♥ Search Desktop                                                                                                    | : ?<br>×<br>م | nsitivity | Customer<br>Manager | View<br>Templates<br>My Templates |
| From ~     hello@foursquaregi       Send     To       Cc               | Organize New folder                                      | Health and Saf<br>ety Careenshot<br>Careenshot<br>Car | Cancel Concel |           |                     |                                   |

| 🛋 🔎 Type here to search 🛛 🛱 🤮 🧿 🧮 🔒 💆 😒 🌚 🖓 💶 🔷 🛆 🛆 ENG <sub>05/</sub> | 15:27<br>/12/2019 | 3 |
|------------------------------------------------------------------------|-------------------|---|
|------------------------------------------------------------------------|-------------------|---|

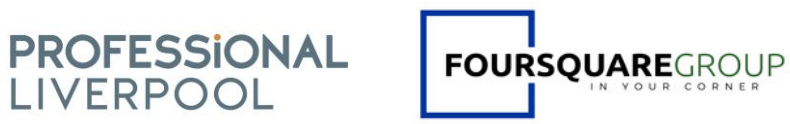

# 5. Right click the image and click on 'Insert Link'

| 890↑↓▼ ⊍                                                                                | Signatures and Stationery                                                                                                    |                                                                                           |                                                                                                    | ? ×                                                                                                    |                                                                                    | <b>— •</b>                       | o / ×                             |  |
|-----------------------------------------------------------------------------------------|----------------------------------------------------------------------------------------------------|-------------------------------------------------------------------------------------------|----------------------------------------------------------------------------------------------------|----------------------------------------------------------------------------------------------------|------------------------------------------------------------------------------------|----------------------------------|-----------------------------------|--|
| File Message Insert Options<br>↓ Cut<br>Paste © Copy<br>↓ Format Painter<br>Clipboard □ | E-mail Signature to edit Alian Harris Lewis Lawless Liam Jones Richie Davis Seen Sturgeon Partice Davis                                                                                                    | oose default s<br>-mail <u>a</u> ccount<br>lew <u>m</u> essages<br>eplies/ <u>f</u> orwar | ignature<br>t hello@foursquare<br>s: Sean Sturgeon<br>rds: (none)                                                                                                    | groupltd.com v                                                                                                    | iensitivity<br>Sensitivity                                                         | )<br>Insights                    | View<br>Templates<br>My Templates |  |
| From v     hello@foursquare       Send     To       Cc                                  | From v     hello@foursquare       To     Delete       To     Edit signature       Cc     Subject   FOURSQUAR Borders and Shading. Professorument Inset Caption. Borders and Shading. Professorument Inset Caption. Borders and Shading. Borders and Shading. B |                                                                                           | Recent Items         RA master         2de6c3094db3fad2045a-my.sharepoint.com = personal = compliance_foursquare.         RA         X:Ray Line RA2016         2de6c3094db3fad2045a-my.sharepoint.com = personal = compliance_foursquare.         RA         rescuence         Zde6c3094db3fad2045a-my.sharepoint.com = personal = compliance_foursquare.         Dry_Breaker_RA2016         2de6c3094db3fad2045a-my.sharepoint.com = personal = compliance_foursquare.         Proj_Breaker_RA2016         Zde6c3094db3fad2045a-my.sharepoint.com = personal = compliance_foursquare.         Proj_Breaker_GA2016         Zde6c3004db3fad2045a-my.sharepoint.com = personal = compliance_foursquare. |                                                                                                    |                                                                                    |                                  |                                   |  |
|                                                                                         |                                                                                                    |                                                                                           | Packing_Line_RA2<br>2de6c3094db3fad<br>CoSHH Policy<br>2de6c3094db3fad<br>moose invoice co<br>2de6c3094db3fad<br>Presentation<br>2de6c3094db3fad<br>t Link                                                                                                    | 016<br>Add a Hyperlink<br>Create a link in your docum<br>quick access to webpages a<br>Hyperlinks can also take you<br>places in your document. su<br>headings and bookmarks.<br>(?) Tell me more | ompliance_fo<br>nd files. ompliance_fo<br>to<br>ch as ompliance_fo<br>ompliance_fo | ursquare<br>ursquare<br>ursquare | 2                                 |  |
| Type here to search                                                                     | ਸ <u>ਂ</u> 🤤 🦻                                                                                                    | 1 🔒 💆 🖻                                                                                   | 3 😑 🧃                                                                                                    | ) 💶 🚾                                                                                                    | ^ <b>_</b> 4                                                                       | × ENG 05,                        | 15:32<br>/12/2019                 |  |

## 6. Go to the Professional Liverpool website, and go to 'Members'

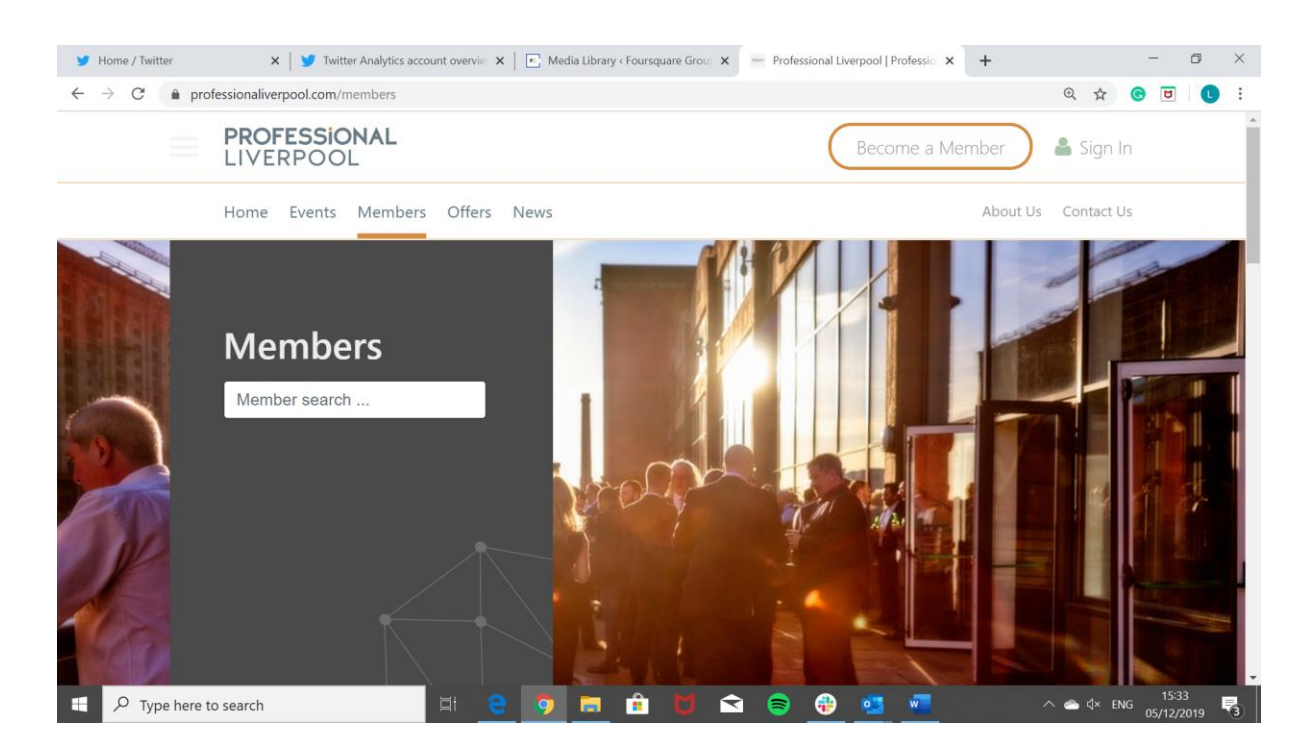

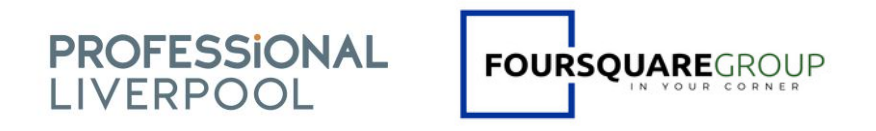

7. Search your business in 'Member search' then copy the URL once the page loads

| ← → C (⊗ https://professionaliverpool.com/members/professional-liverpool | 0 U 1                       |
|--------------------------------------------------------------------------|-----------------------------|
| PROFESSIONAL<br>LIVERPOOL                                                | Become a Member 🔰 🛎 Sign In |

8. Copy URL into the URL in the signature and press 'OK'

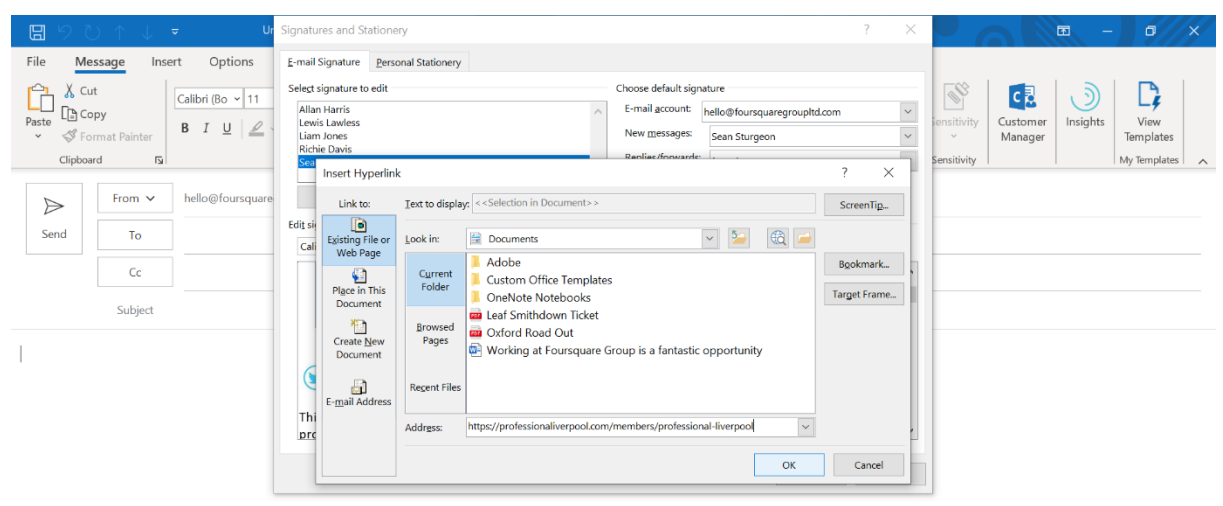

9. Finished